#### <del>受注側企業様向け</del> 本サービスの操作説明資料 Digiial <u>発注</u> Billder

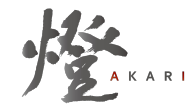

2024/12/05 更新

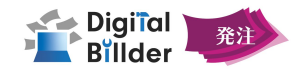

| 1 | <b>事前準備</b>  | ユーザー登録からログインの方法について |
|---|--------------|---------------------|
| 2 | <b>発注書処理</b> | 受領した発注書の確認、操作方法について |
| 3 | 請求書送信        | 契約内請求書作成の操作方法について   |
| 4 | 機能紹介         | より便利なご利用方法とよくあるお問合せ |

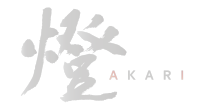

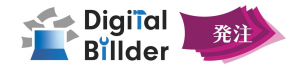

# 1 事前準備 …… ユーザー登録からログインの方法について

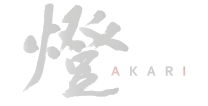

### **1** 事前準備

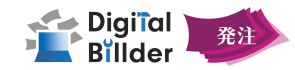

ユーザー登録

| 参考画像1                                                                                            | 参考画像2                                                  | 手順                                                                            |
|--------------------------------------------------------------------------------------------------|--------------------------------------------------------|-------------------------------------------------------------------------------|
| Digiîal                                                                                          | Digiîal                                                | <b>1</b> 発注側企業様が指定した URLIにアクセスし、参考画像1の画面を表示します。(各社様ごとに発注側企業様より共有されます。)        |
| 発注企業との接続<br>QA用                                                                                  |                                                        | 2 パスワード、メールアドレス、名前を入力します。                                                     |
| パスワード*<br>アルファイット小文字と数字を含むは文字以上で入力してください                                                         | ● 「休」い云れ」<br>確認コード。<br>メールに送信されている確認コードを半角数すで入力してください。 | 3 「事前同意書に同意する」を ✓し、「確認コードを送信」をクリックします。<br>参考画像2の画面に遷移します。                     |
| メールアドレス<br>姓                                                                                     | .⊒ <b>.−∀</b> −229                                     | 4 メールアドレスに送信された確認コードを入力します                                                    |
| 名<br>(注:0:05%2)                                                                                  |                                                        | 5 ユーザー登録をクリックし登録完了です。                                                         |
| 名(ふりがな)<br>単前用意志に同意する<br>構成コード実行                                                                 |                                                        |                                                                               |
| メールアドレス       施       各       単(ふりがな)       名(ふりがな)       名(ふりがな)       参加用意意に同意する       検ばコード安告 | <u>7–A–88</u>                                          | <ul> <li>4 メールアドレスに送信された確認コードを入力します</li> <li>5 ユーザー登録をクリックし登録完了です。</li> </ul> |

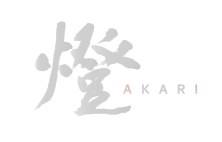

## 1 事前準備

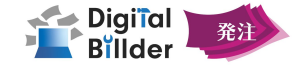

#### ログイン

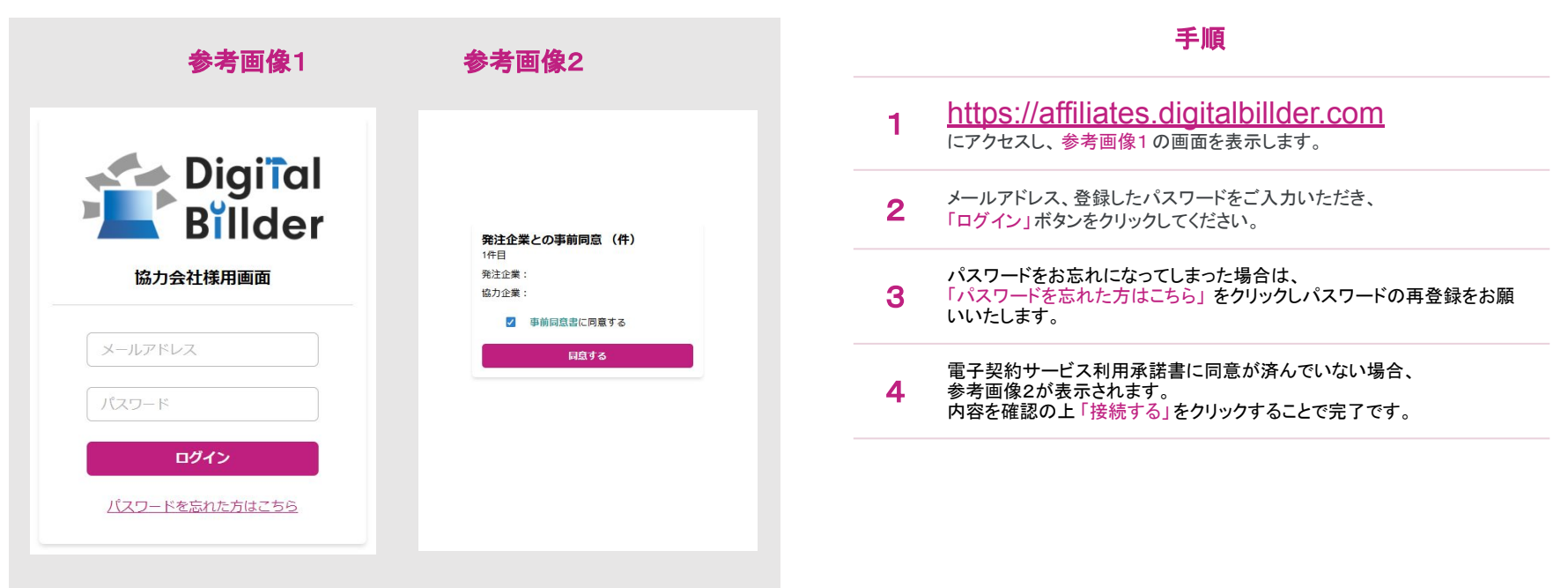

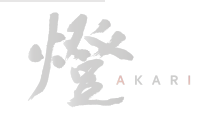

## 1 事前準備

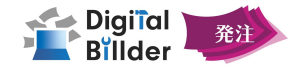

### 管理画面の見方

| Billder         |                                                    |                                     |           | Θ      |  |
|-----------------|----------------------------------------------------|-------------------------------------|-----------|--------|--|
| 書               |                                                    | 担当発注書                               |           |        |  |
| *               | 発注日                                                |                                     |           |        |  |
|                 | 年/月/日                                              | <b>□</b> ~ #                        | /月/日      |        |  |
| <b>a</b>        | 受取日                                                |                                     |           |        |  |
| 約内請求書 発行        | 年 /月/日                                             | <b>D</b> ~ #                        | /月/日      |        |  |
| 株式会社            | 発注例会社名                                             |                                     |           |        |  |
| 向外請求書 発行        | 祭注金額(税込)                                           |                                     |           |        |  |
| QAM<br>的外請求書 発行 |                                                    | ~                                   |           |        |  |
| 赋金社(<br>)       | 出し直された古い発注書も表示する                                   |                                     |           |        |  |
| 的外箭求書 発行        | ● 対応中 Alt+1 ○ 契約酒 Alt+2 ○ 修正                       | E依頼済 Alt+3 〇 全て Alt+4               |           |        |  |
|                 |                                                    |                                     |           | 2      |  |
|                 | 検索                                                 |                                     |           |        |  |
|                 | 検索<br>並音 受敗日四順 ~                                   |                                     |           |        |  |
|                 | <b>线荣</b><br>並替  受取日屛順 ▼                           |                                     |           |        |  |
|                 | <b>80歳</b><br>並任 受取日開稿 ▼                           | 検索結果: 67 件                          |           |        |  |
|                 | •\$夏<br>煎番 受取日昇順 ↓                                 | 検索結果: 67 仟<br>1 仟日 ~ 50 仟日 参        | 表示        |        |  |
|                 | <ul> <li>● 2015月月前 •</li> <li>2001 第70日</li> </ul> | 検索指罪: 67 仟<br>1 仟日 ~ 50 仟日 を<br>工事4 | 表示<br>列波曰 | 社 网络金纲 |  |

|                   | 内容                                                 |
|-------------------|----------------------------------------------------|
| Θ                 | 画面右上のアイコン<br>ログインユーザー名が表示されます。                     |
| 見積書               | 連携先企業様のご利用状況により、表示が無い場合も<br>ございます。                 |
| 発注書               | 受領した発注書を確認することが出来ます。                               |
| 請求書               | 連携先企業様のご利用状況により、表示が無い場合も<br>ございます。                 |
| 契約内請求書 発行         | 契約内請求書発行ボタン<br>連携先企業様のご利用状況により、ボタンが無い場合も<br>ございます。 |
| 株式会社<br>契約外請求書 発行 | 契約内請求書発行ボタン<br>連携先企業様ごとに表示されます。                    |
|                   | こちらの管理画面は、お気に入り登録していただけると<br>便利にご利用いただけます。         |

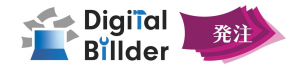

## 2 発注書処理 …… 受領した発注書の確認、操作方法について

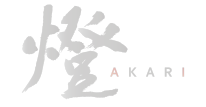

### **2** 発注処理

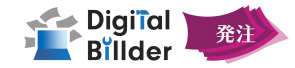

### 発注書の選択

参考画像1

| Billder |                   |           |             |                             |        | 0        |     |
|---------|-------------------|-----------|-------------|-----------------------------|--------|----------|-----|
|         |                   |           |             | 担当発注書                       |        |          |     |
|         | 発注日               |           |             |                             |        |          |     |
| 内請求書 発行 | 予約日               |           |             | ~                           |        |          |     |
| 朱式会社    |                   |           |             | ~                           |        |          |     |
| 外請求書 発行 | 契約日               |           |             |                             |        |          |     |
|         | 修正依藉曰             |           |             | ~                           |        |          |     |
|         |                   |           |             | ~                           |        |          |     |
|         | 発注側会社名            |           |             |                             |        |          |     |
|         | 発注金額(際込)          |           |             |                             |        |          |     |
|         |                   |           |             | ~                           |        |          |     |
|         | ● 対応中 て+1 ○ 契約済 て | +2 〇修正依赖済 | て+3 〇全て て+4 |                             |        |          |     |
|         | 検索                |           |             |                             |        |          | クリア |
|         | 並替 受取日昇順 ~        |           |             |                             |        |          |     |
|         |                   |           |             |                             |        |          |     |
|         |                   |           |             | 樊衆結果:2 忤<br>  件目 ~ 2 件目 を表示 |        |          |     |
|         | 受取日               | 契約日       | 工事名         | 引渡日                         | 発注側会社  | 発注會顧     |     |
|         | 2024/02/09        |           | 山口ビル建設工事    | 2024/12/31                  | 第一株式会社 | ¥110,000 | I¥Æ |
|         | 2024/02/09        |           | 燈工事         | 2024/05/30                  | 第一株式会社 | ¥55,000  | I¥H |
|         |                   |           |             |                             |        |          |     |

|   | - <b>3</b> //04                                                                                                    |
|---|----------------------------------------------------------------------------------------------------|
| 1 | ログインし、参考画像1の画面に遷移します。                                                                                                    |
| 2 | 画面上部で発注書を検索出来ます。<br>検索可能項目は以下の通りです。<br>・発注日<br>・受取日<br>・契約日<br>・修正依頼日<br>・発注側会社名<br>・発注金額税込)<br>・対応状況<br>画面下部に発注書が表示されます。 |

3 表示されている発注書右の詳細をクリックします。

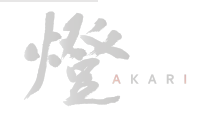

### 発注処理

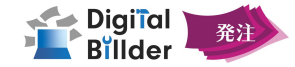

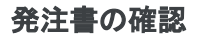

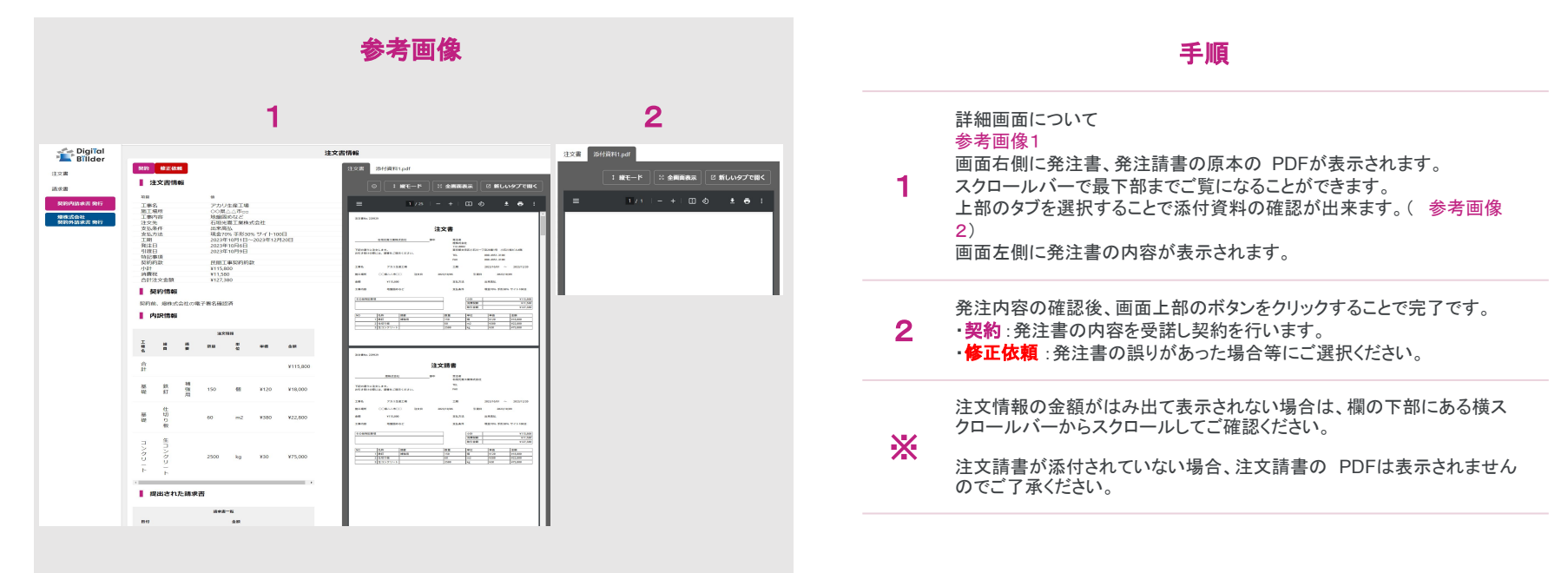

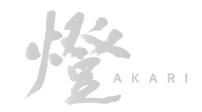

### **2** 発注処理

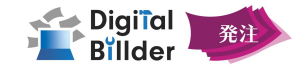

#### PDFの閲覧方法の説明

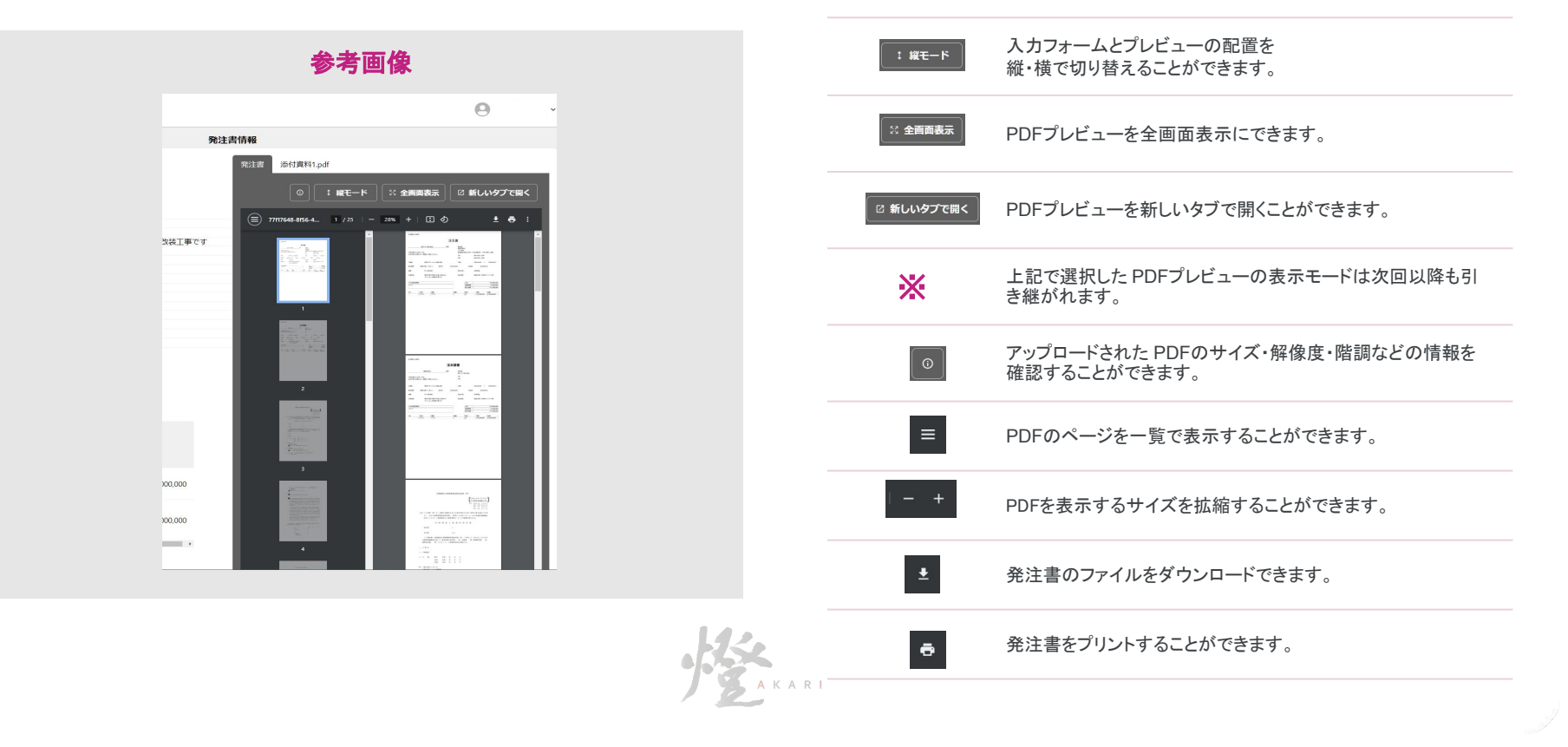

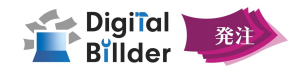

## 3 請求書送信 …… 契約内請求書作成の操作方法について

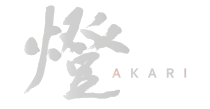

### 3 請求書送信

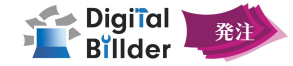

#### 契約内請求書-送信先企業の選択 手順 参考画像1 サイドバーの「契約書内請求書発行」をクリックし参考画像1の画声を Digiîal Billder ● 小西海展 524.kaisei®keio.ip ~ 開きます。 発注書 新規請求書発行 請求書 請求書を送信する先の企業を選択します。 2 提出先企業名を入力し検索することも可能です。 契約内請求書 発行 燈株式会社 契約外請求書 発行 発注先選択 企業名を選択をし、「注文請書発行済請求書」クリックします。 3 どの発注先に請求書を提出するかを選択してください。 次の画面に進みます。 また、発注請書発行済の請求書か、契約外の請求書を提出するかを選択してください。 「次へ」を押すことで、それぞれの提出ページに移動します。 提出先企業 燈 発注請書発行済請求書 ○ 燈株式会社

KARI

### 3 請求書送信

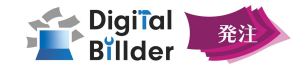

#### 契約内請求書-工事の選択

| Digiïal<br>Billder  |                                         | •                                                                                                    |
|---------------------|-----------------------------------------|----------------------------------------------------------------------------------------------------|
| 注書                  | 新規請                                     | 求書発行                                                                                                    |
| 求書<br>契約內請求書 発行     | ✓ 提出先選択 ○ 2 発注書選択 ○ 3 アップロー             | ド (4) 請求書情報入力 5) 請求書内容確認 6) 作業完了                                                                                                    |
| 第一株式会社<br>契約外請求書 発行 | 発注書を以下からお道びください。                        |                                                                                                    |
| QA用<br>初約从古史書 發行    | 工學名                                     |                                                                                                    |
| ANTING AT           | I≣⊐−ド                                   | 1/4   − +   数 ± ಈ :                                                                                                    |
|                     | 工事内容                                    | R38401066<br>R3834064034<br>変更発注書                                                                                                    |
|                     | 発注醫号                                    | NAME         NAME         NAME <t< td=""></t<>                                                                                                    |
|                     | 工事タグ<br>(タグロ) 3                         | 2.879                                                                                                    |
|                     | 細目名                                     | 25.02 [Roos 83or 77300]<br>Nexus<br>Villaratus enter                                                                                                    |
|                     | 戻る 藤泉書情報入力 PDFアップロード                    |                                                                                                    |
|                     | QA工事発注書<br>QA発注書連携確認発注書                 |                                                                                                    |
|                     | QA伊藤20240703発注書<br>QA伊藤20240703発注書      | A Dia warko (n)<br>A Dia warko (n)<br>A Dia warko (n)                                                                                                    |
|                     | ○ 学回出米局保留金 確認用発注書<br>■ 累計出来高保留金 確認用 発注書 | 2.65     2.6     2.6     2.6     2.6     2.6     2.6     2.6     2.6     2.6     2.6     2.6     2.6     2.6     2.6     2.6     2.6     2.6     2.6     2.6     2.6     2.6     2.6     2.6     2.6     2.6     2.6     2.6     2.6     2.6     2.6     2.6     2.6     2.6     2.6     2.6     2.6     2.6     2.6     2.6     2.6     2.6     2.6     2.6     2.6     2.6     2.6     2.6     2.6     2.6     2.6     2.6     2.6     2.6     2.6     2.6     2.6     2.6     2.6     2.6     2.6     2.6     2.6     2.6     2.6     2.6     2.6     2.6     2.6     2.6     2.6     2.6     2.6     2.6     2.6     2.6     2.6     2.6     2.6     2.6     2.6     2.6     2.6     2.6     2.6     2.6     2.6     2.6     2.6     2.6     2.6     2.6     2.6     2.6     2.6     2.6     2.6     2.6     2.6     2.6     2.6     2.6     2.6     2.6     2.6     2.6     2.6     2.6     2.6     2.6     2.6     2.6     2.6     2.6     2.6     2.6     2.6     2.6     2.6     2.6     2.6     2.6     2.6     2.6     2.6     2.6     2.6     2.6     2.6     2.6     2.6     2.6     2.6     2.6     2.6     2.6     2.6     2.6     2.6     2.6     2.6     2.6     2.6     2.6     2.6     2.6     2.6     2.6     2.6     2.6     2.6     2.6     2.6     2.6     2.6     2.6     2.6     2.6     2.6     2.6     2.6     2.6     2.6     2.6     2.6     2.6     2.6     2.6     2.6     2.6     2.6     2.6     2.6     2.6     2.6     2.6     2.6     2.6     2.6     2.6     2.6     2.6     2.6     2.6     2.6     2.6     2.6     2.6     2.6     2.6     2.6     2.6     2.6     2.6     2.6     2.6     2.6     2.6     2.6     2.6     2.6     2.6     2.6     2.6     2.6     2.6     2.6     2.6     2.6     2.6     2.6     2.6     2.6     2.6     2.6     2.6     2.6     2.6     2.6     2.6     2.6     2.6     2.6     2.6     2.6     2.6     2.6     2.6     2.6     2.6     2.6     2.6     2.6     2.6     2.6     2.6     2.6     2.6     2.6     2.6     2.6     2.6     2.6     2.6     2.6     2.6     2.6     2.6     2.6     2.6     2.6     2.6     2.6     2.6     2.6 |

**参**考面像1

#### 手順

| 画面上部より検索することも可能です。<br>検索可能項目<br>・エ事名<br>・エ事コード<br>・工事内容<br>・発注番号<br>・エ事タグ<br>・細目名<br>画面右側には、選択した工事に対する発注書のプレビューが表示<br>ます。                           | 参考画像1の画面下部より、請求書を発行する工事を選択します。  |
|----------------------------------------------------------------------------------------------------|---------------------------------|
| 検索可能項目<br>・エ事名<br>・エ事コード<br>・エ事内容<br>・発注番号<br>・エ事タグ<br>・細目名<br>画面右側には、選択した工事に対する発注書のプレビューが表示<br>ます。                                                 | 画面上部より検索することも可能です。              |
| <ul> <li>・エ事名</li> <li>・エ事コード</li> <li>・エ事内容</li> <li>・発注番号</li> <li>・エ事タグ</li> <li>・細目名</li> <li>・画面右側には、選択した工事に対する発注書のプレビューが表示<br/>ます。</li> </ul> | 検索可能項目                          |
| <ul> <li>・エ事コード</li> <li>・エ事内容</li> <li>・発注番号</li> <li>・エ事タグ</li> <li>・細目名</li> <li>・面面右側には、選択した工事に対する発注書のプレビューが表示<br/>ます。</li> </ul>               | ・工事名                            |
| <ul> <li>・工事内容</li> <li>・発注番号</li> <li>・工事タグ</li> <li>・細目名</li> <li>・画面右側には、選択した工事に対する発注書のプレビューが表示</li> </ul>                                       | ・工事コード                          |
| <ul> <li>・発注番号</li> <li>・工事タグ</li> <li>・細目名</li> <li>画面右側には、選択した工事に対する発注書のプレビューが表示</li> <li>ます。</li> </ul>                                          | ・工事内容                           |
| ・エ事タグ<br>・細目名<br>画面右側には、選択した工事に対する発注書のプレビューが表示<br>ます。                                                                                               | ・発注番号                           |
| ・細目名<br>画面右側には、選択した工事に対する発注書のプレビューが表示<br>ます。                                                                                                    | ・工事タグ                           |
| 画面右側には、選択した工事に対する発注書のプレビューが表示<br>ます。                                                                                                    | ・細目名                            |
| ます。                                                                                                    | 画面右側には、選択した工事に対する発注書のプレビューが表示され |
|                                                                                                    | ます。                             |

請求書の提出方法は以下2通りです。

1

①請求書情報入力: クリックして、Digital Billder内で請求書の作成に進みます。(次ページ)

2 ②PDFアップロード: クリックして、作成した請求書PDFのアップロードに 進みます。

作成した請求書PDFをアップロードし、右下「アップロード」をクリックします。

※詳細な操作方法は、Digital Billder請求書サービス」協力会社様向け 操作説明資料をご覧ください。

## **3**請求書送

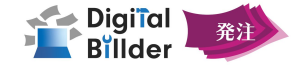

#### 契約内請求書-請求情報の入力

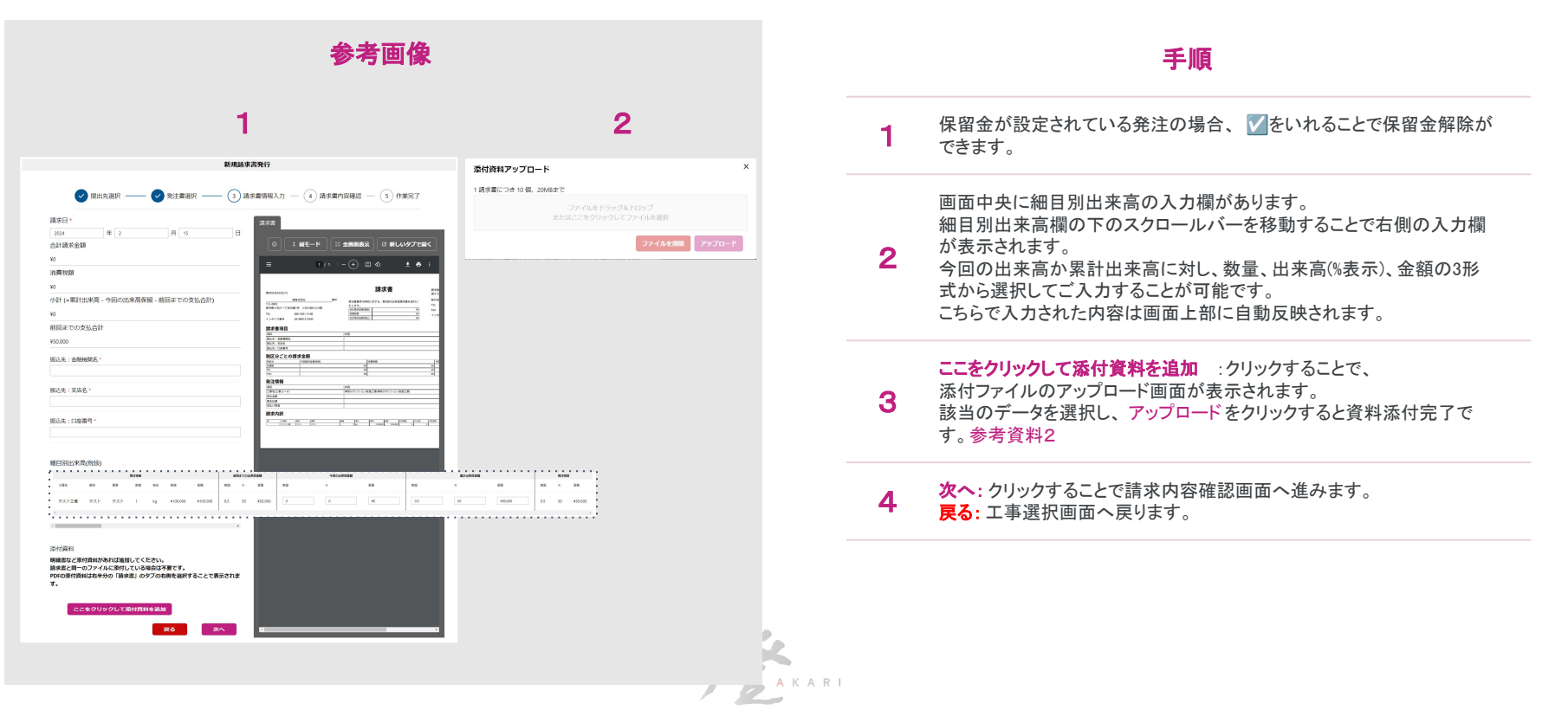

#### 3 請求書送信

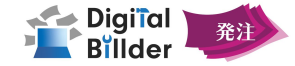

手順

### 契約内請求書-確認•送信

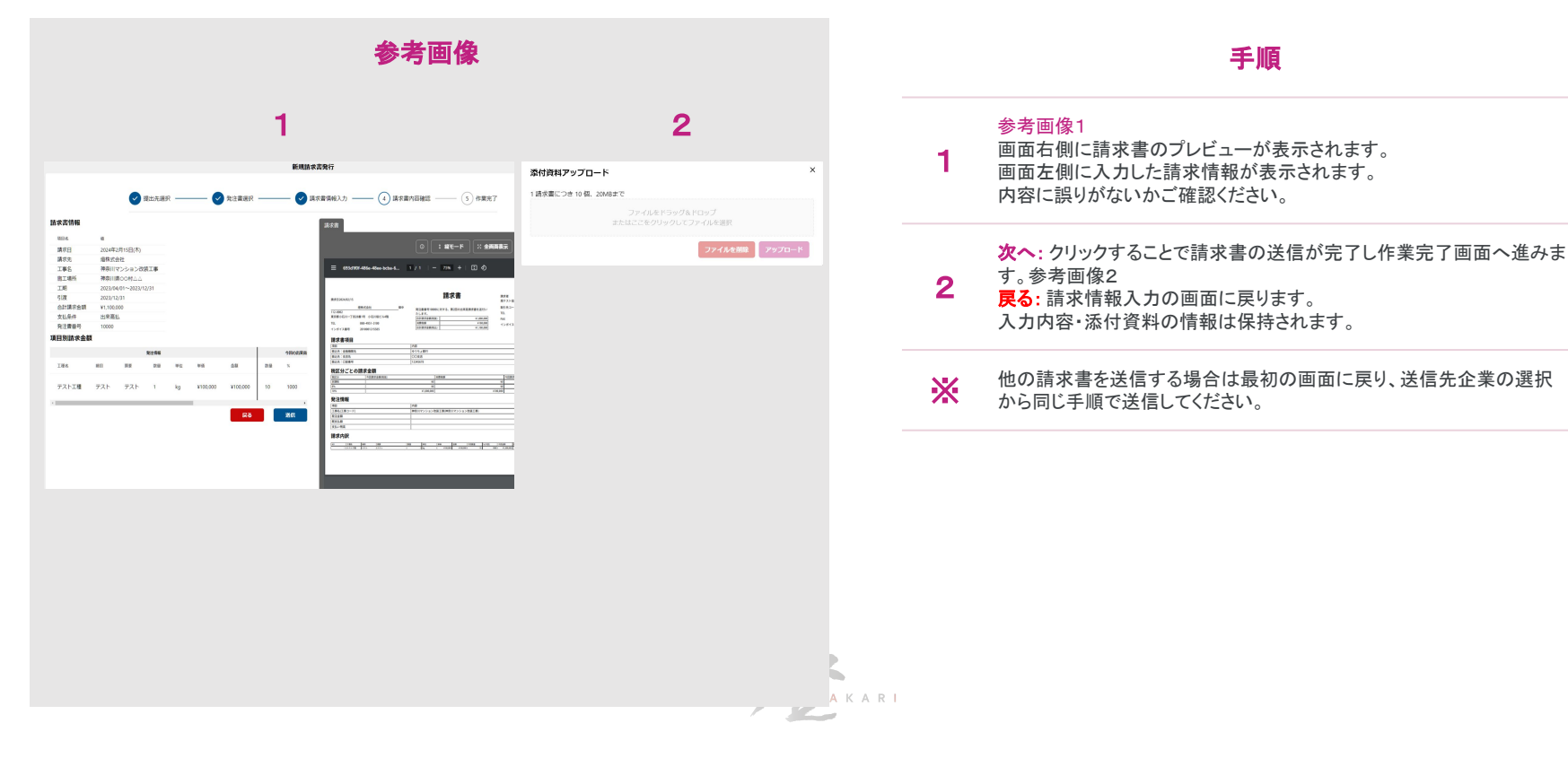

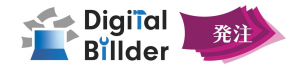

## 4 機能紹介 ...... より便利なご利用方法について

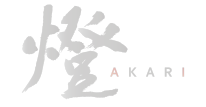

#### 4 機能紹介

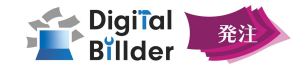

#### 送信済請求書の確認

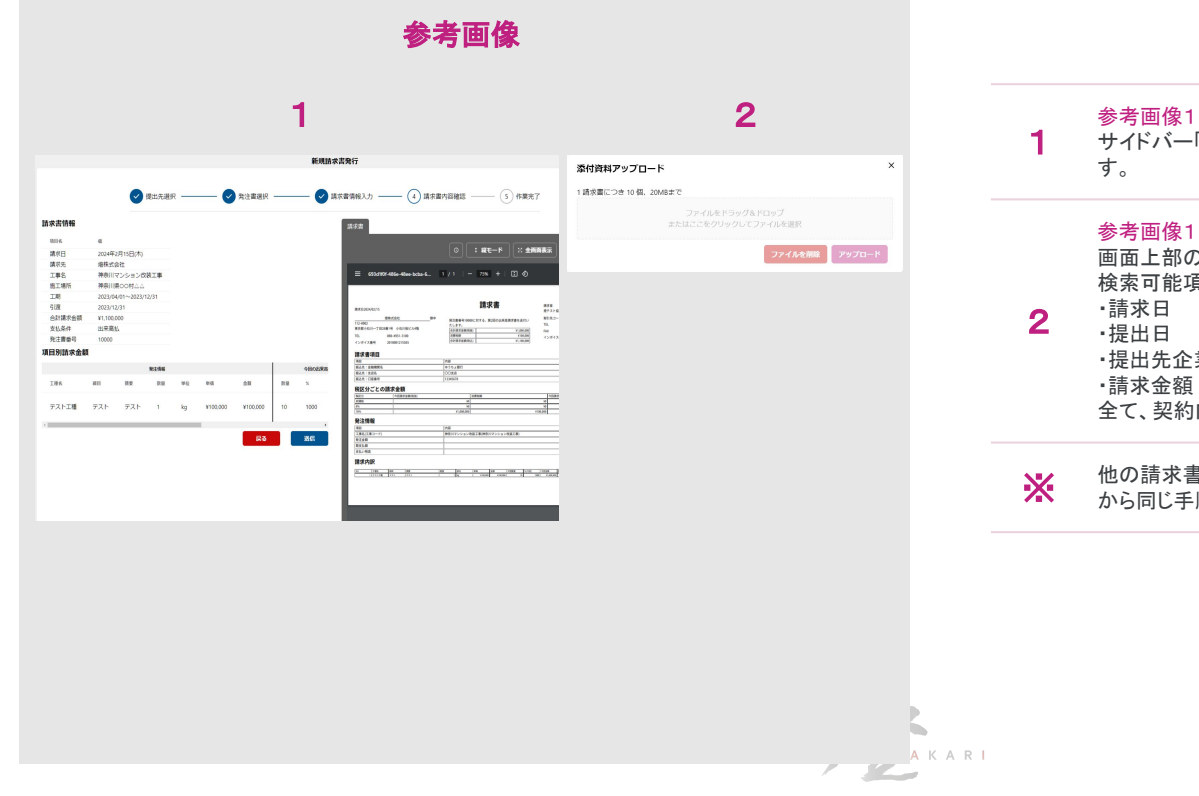

#### 手順

サイドバー「請求書」をクリックすることで送信済の請求書を確認できま

画面上部の検索機能を用いて絞り込むことができます。 検索可能項目 提出先企業名 全て、契約内、契約外

他の請求書を送信する場合は最初の画面に戻り、送信先企業の選択 から同じ手順で送信してください。

## 4 機能紹介

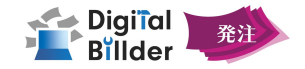

#### 契約外の請求書を送信する

| 参考画像                                                |                                                         |                                                                                                    |  |  |  |
|-----------------------------------------------------|---------------------------------------------------------|----------------------------------------------------------------------------------------------------|--|--|--|
|                                                     | 1                                                       | 2                                                                                                    |  |  |  |
| Digital<br>Billder                                  |                                                         | DigiTal Billder 新規請求書來行圖面                                                                                                    |  |  |  |
| 注文章<br>法求道<br>對於內佔為克(第97<br>開始大品主(第17<br>用於方法承担(第17 | 田道発生活<br>発生日<br>一 ~ ~ ~ ~ ~ ~ ~ ~ ~ ~ ~ ~ ~ ~ ~ ~ ~ ~ ~ | MANY     PANY     PANY |  |  |  |

# 手順 1 参考画像1 サイドバー青色の OO会社 契約外請求書発行 をクリックします。 2 参考画像2 新規請求書発行画面が表示されます。 ※ Digital Billder請求書サービス\_協力会社様向け操作説明資料 をご覧ください。

AKARI

7

### 4 機能紹介

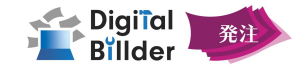

ユーザー設定

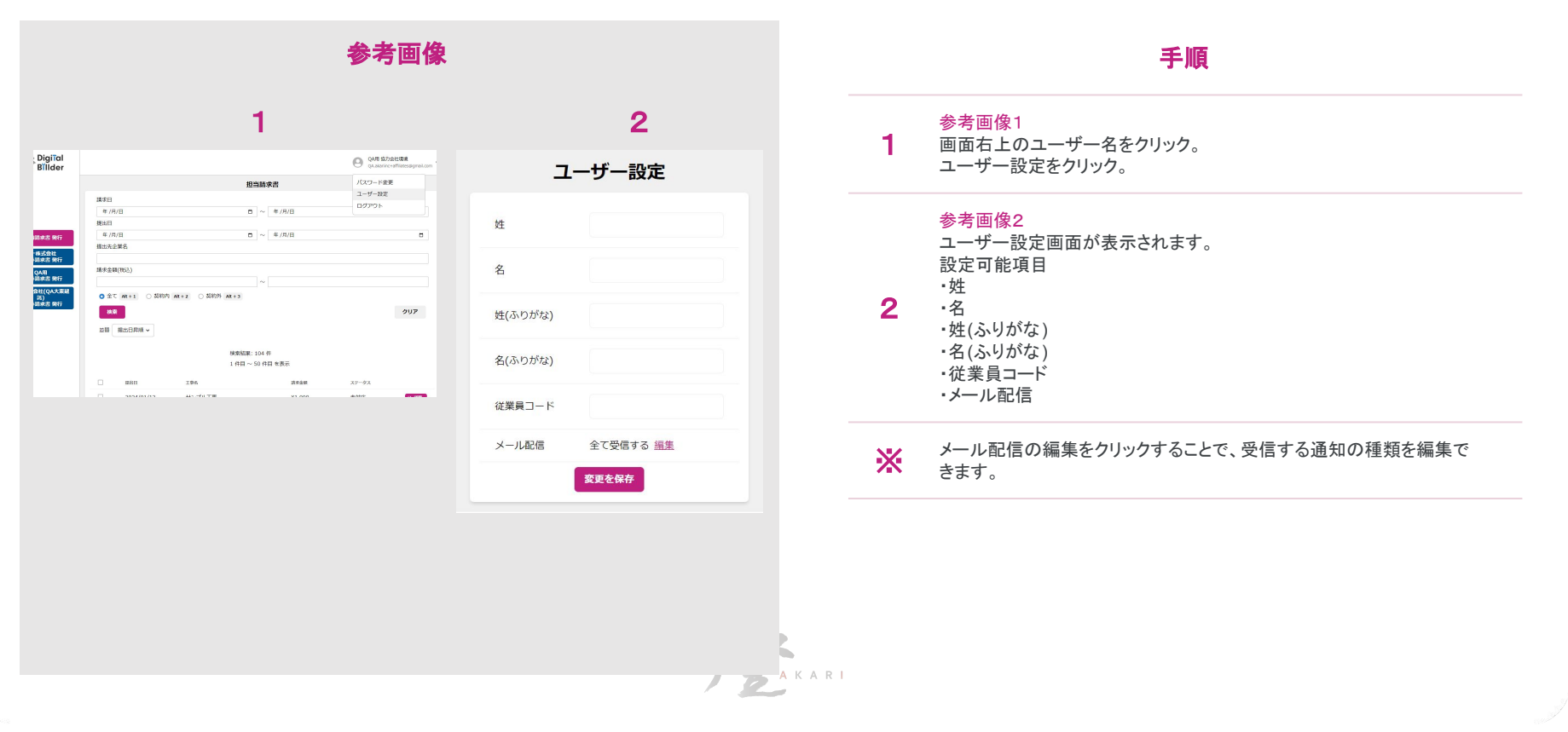

### 4 よくあるお問合せ

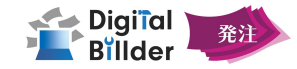

| question                        | answer                                                                                                    |
|---------------------------------|----------------------------------------------------------------------------------------------------|
| すでに接続されていますと表示され、ユーザー登録ができない    | 発注側企業様とは異なる企業様と、すでに接続が完了している場合に表示されます。<br>管理画面にログインした状態で、再度発注側企業様から提供されたURLにアクセスしてくださ<br>い。<br>上記で解決されない場合や、過去にユーザー登録をしていない場合につきましては、一度<br>キャッシュの削除をお試しください。                                    |
| 確認コードを入力しないまま確認コードの入力画面を閉じてしまった | <u>https://affiliates.digitalbillder.com</u> より、メールアドレス・パスワードを入力しログインをお試しください。<br>万がー <b>「メールが未承認です」</b> という画面が表示される場合につきましては、<br>「メールアドレスに確認コードを送信」をクリックし、メールアドレス宛に届きます確認コードのご入<br>力をお願いいたします。 |
| 接続リンクで「リンクが無効です」と表示される          | Digital Billderへの接続リンクの有効期限は3日間でございます。リンクの有効期限を過ぎている<br>可能性がございますので、「Digital Billderへの接続リンク」送信元の会社様へお問い合わせくだ<br>さい。                                                                             |
| 事前のユーザーは必要か                     | Digital Billderで発注書の契約、請求書の提出をしていただくためには、事前のユーザー登録が<br>必要でございます。<br>※契約外請求書の提出だけであればユーザー登録は不要で、新規請求書発行用URLから請<br>求書提出が可能です。                                                                     |

<u>こちら</u>より受注側企業様向けの資料、その他のご質問についてご参照いただけます。また、解消が難しい場合には以下よりお問合せいただけますと幸いです。

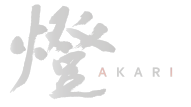

【Digital Billder 問い合わせ先】 電話番号:050-5369-9290 フォーム:<u>https://forms.gle/ep9MZ4yPRJaUKvXQ8</u> ※受付時間 10:00~12:00,13:00~19:00(土日祝、年末年始を除く)